## Que faire si « Tansee iPhone Message Transfer » continue de lire les données ?

- Veuillez installer la dernière version du logiciel Tansee iPhone Message Transfer. Veuillez télécharger la version Windows depuis <u>ici</u> ou la version Mac depuis <u>ici</u>.
- 2 Ouvrez le programme Tansee.
  - Suivez le <u>Guide pour Windows</u> ou le <u>Guide pour Mac</u>, en fonction de votre système d'exploitation.

S'il vous plaît soyez patient. Si vous disposez d'un grand nombre d'applications ou de photos, la lecture des données peut prendre plus de temps, voire plusieurs heures au maximum.

3 Si le problème persiste, suivez ces étapes pour la version Windows : Exécutez iTunes et sauvegardez un iPhone ou un iPad à l'aide d'iTunes sur votre PC.

Exécutez Tansee sans brancher votre iPhone. Sous l'onglet "Sauvegarde iTunes" dans Tansee, cliquez sur votre iPhone.

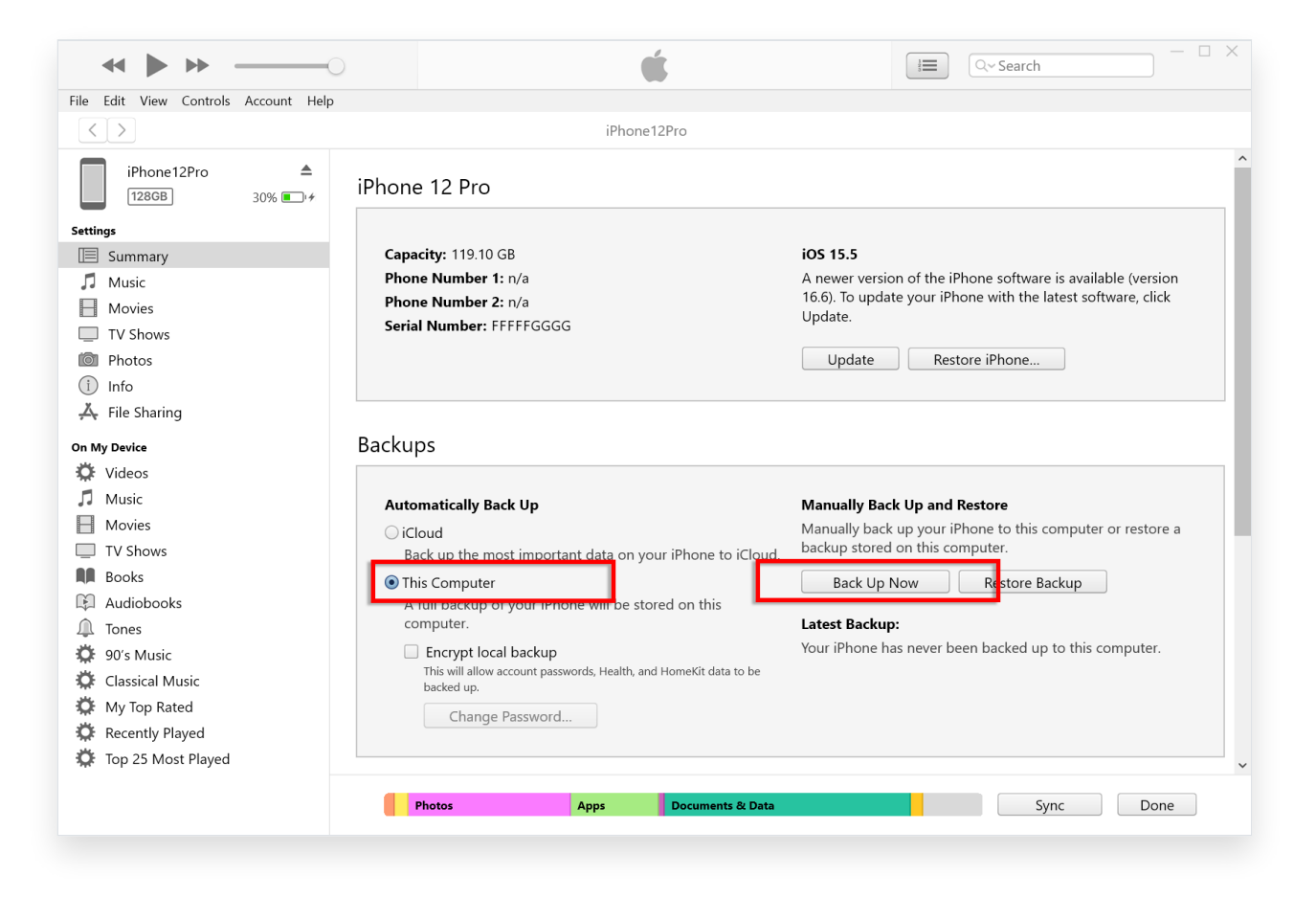

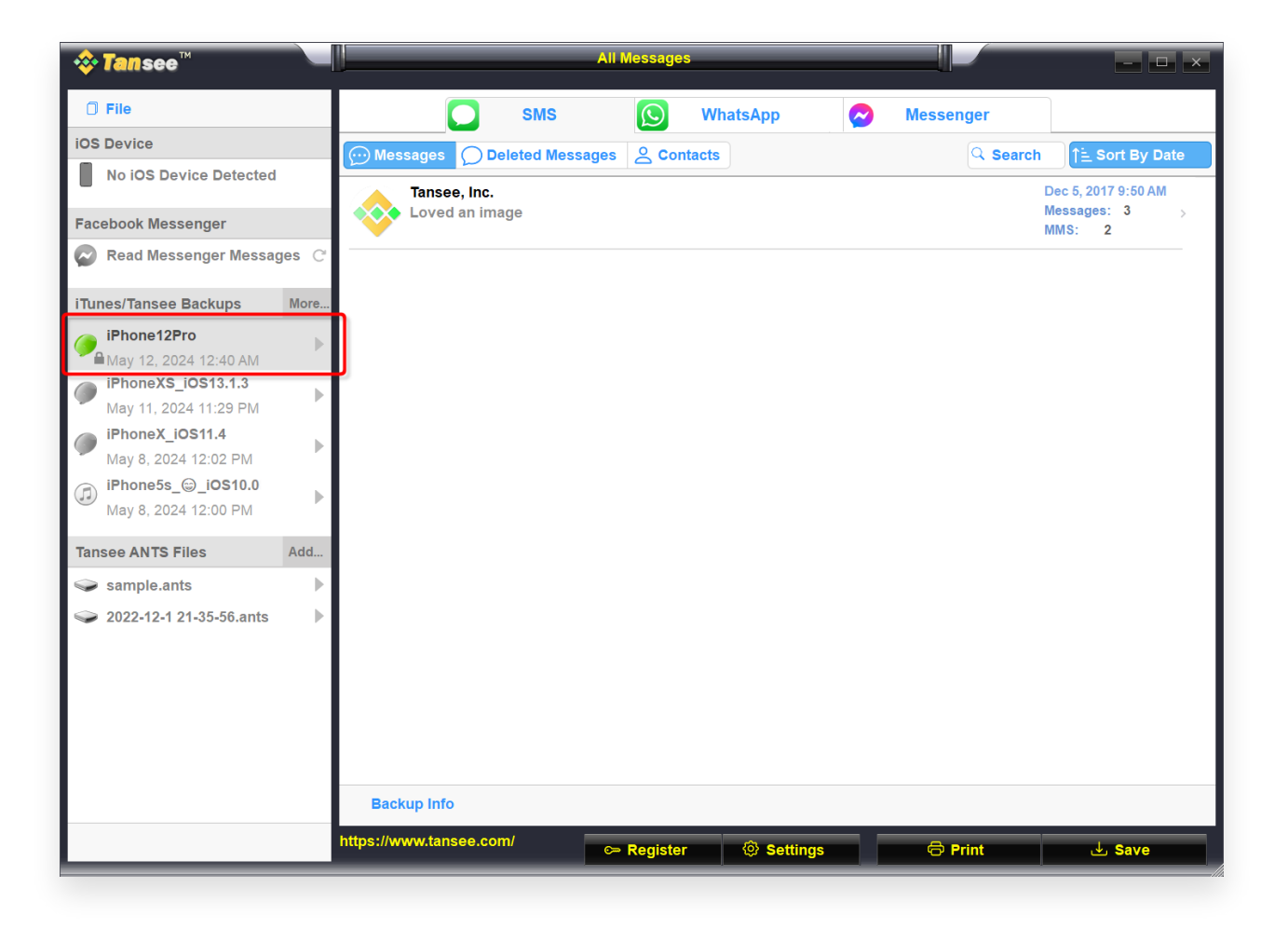

Pour la version Mac, essayez ce qui suit :
 Sauvegardez votre appareil iOS à l'aide du Finder sur macOS.
 Exécutez Tansee sans brancher votre iPhone. Sous l'onglet «
 Sauvegarde iTunes » dans Tansee, cliquez sur votre iPhone.

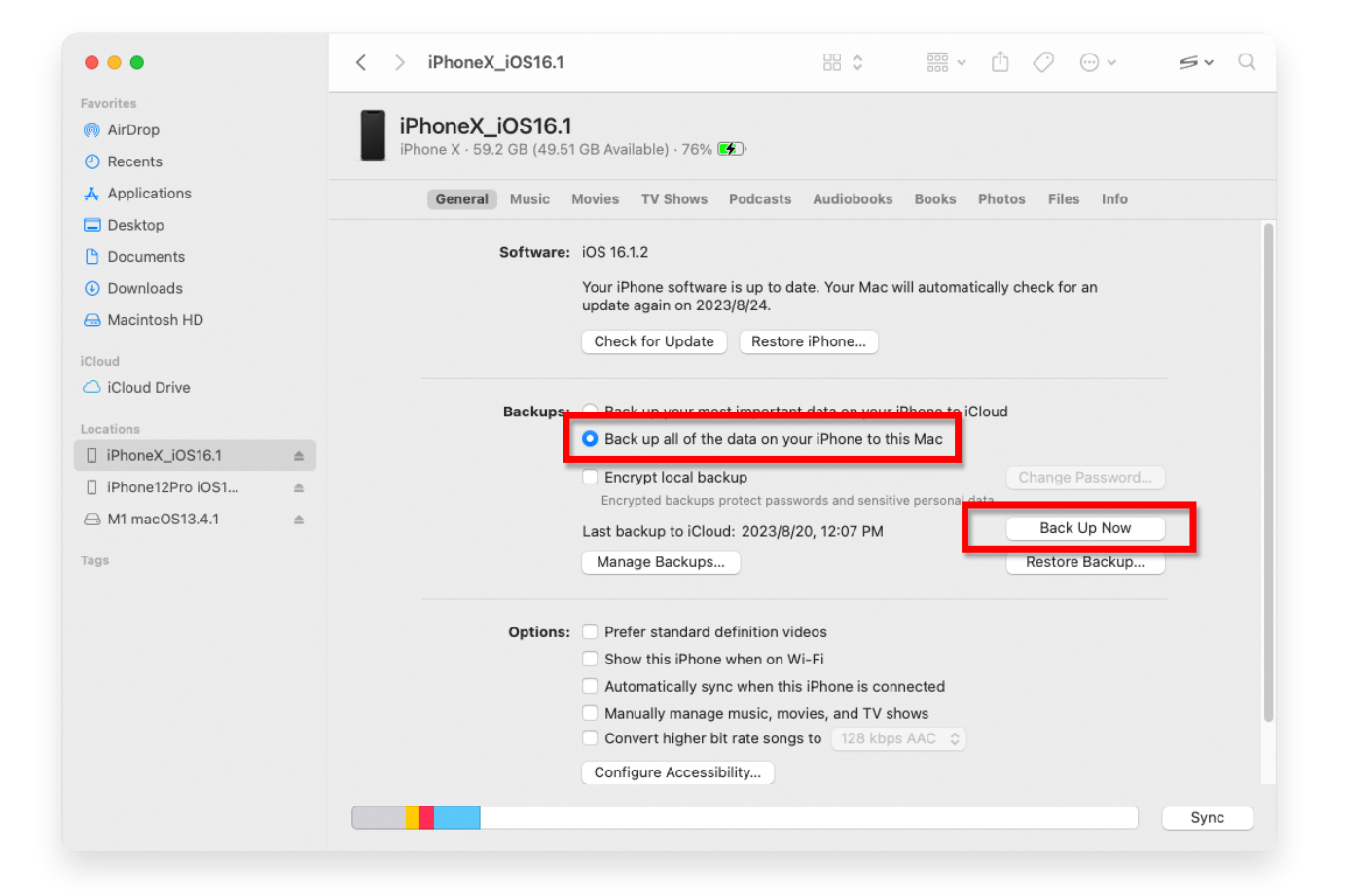

| • • •                                                                                                    |           | Tansee iDevice Message Transfer 5.2.0                                                                                                    |
|----------------------------------------------------------------------------------------------------|-----------|----------------------------------------------------------------------------------------------------|
| <ul> <li>iDevice</li> <li>No iDevice</li> <li>iTunes Backups</li> <li>iPhoneX_iOS16.1<br/>Aug 18, 2023 10:36</li> <li>iPhoneX_iOS16.1<br/>May 16, 2023 12:20</li> <li>Tansee Backups</li> <li>sample.tfst<br/>Aug 8, 2023 11:25</li> </ul> | Open Edit | Tansee iDevice Message Transfer 5.2.0         iDevice Not Detected?         Please connect your iDevice to MAC with USB cable. If your iDevice not detected, please follow steps below:         iDevice Not Detected?         iDevice Not Detected?         Please connect your iDevice to MAC with USB cable. If your iDevice not detected, please follow steps below: |
|                                                                                                    |           | I       2       3         Step 1: Plug iDevice to MAC using USB cable                                                                                                    |

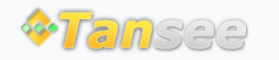

© 2006-2024 Tansee, Inc

Page d'accueil Soutien

politique de confidentialité Affilier

Contactez-nous